## Guidelines for Part Payment of Admission Fees :

- 1) Visit feepayr to Login with your Registered Mobile Number(RMN)
- 2) Click on "Pay Now" as shown below:

| TEST ADMISSION  | My Information Student Id 2333641 | Pay Fees                                                                                                    | Online Payment Atter  | npt History | thin 24 hours after | naking online navmen  | H        |
|-----------------|-----------------------------------|----------------------------------------------------------------------------------------------------|-----------------------|-------------|---------------------|-----------------------|----------|
| Make Payment    | > Education                       | Note : If Payment is not reflected on portal within 24 hours, Click on Requery button and verify your payment! |                       |             |                     |                       |          |
| Fees Budget     | XII-ARTS                          | ACTION                                                                                                    | FEES TYPE             | COURSE      | TOTAL<br>BALANCE    | CURRENT<br>APPLICABLE | DUE DATE |
| Payment History | > D Mobile No.<br>9867659521      |                                                                                                    | Other/Misc Fee        | XII-ARTS    | 200                 |                       | NA       |
|                 | 🖂 Email Id                        |                                                                                                    | Admission Fee         | XII-ARTS    | 1898                |                       | NA       |
|                 |                                   |                                                                                                    |                       |             | TOTAL<br>PAYABLE    |                       |          |
|                 | 🕻 Parent's Mobile No.             | Br                                                                                                    | ees Details 📑 Requery |             |                     |                       | Pay Now  |

 Enter amount against "How much you want to pay" field. Enter whatever amount you can pay. Amount will get adjusted among fee heads. Rest of the amount will be saved under pending / outstanding fees.

| FFFG TUPE               |          |
|-------------------------|----------|
| FEES TYPE               | FEES     |
| Other/Misc Fee          |          |
| Admission Fee           | a        |
| How much you want to pa | y?       |
|                         |          |
| Balance Fees            |          |
|                         |          |
| Proceed to Pavm         | ent Back |

4) Click on "Proceed to Payment"

## <u>Thank You</u>